## LioNet Student Bill

Log into LioNet (<u>https://lionet.mssu.edu</u>) using the first part of your student email and your LioNet password.

Once logged in click on the Student tab at the top of the screen.

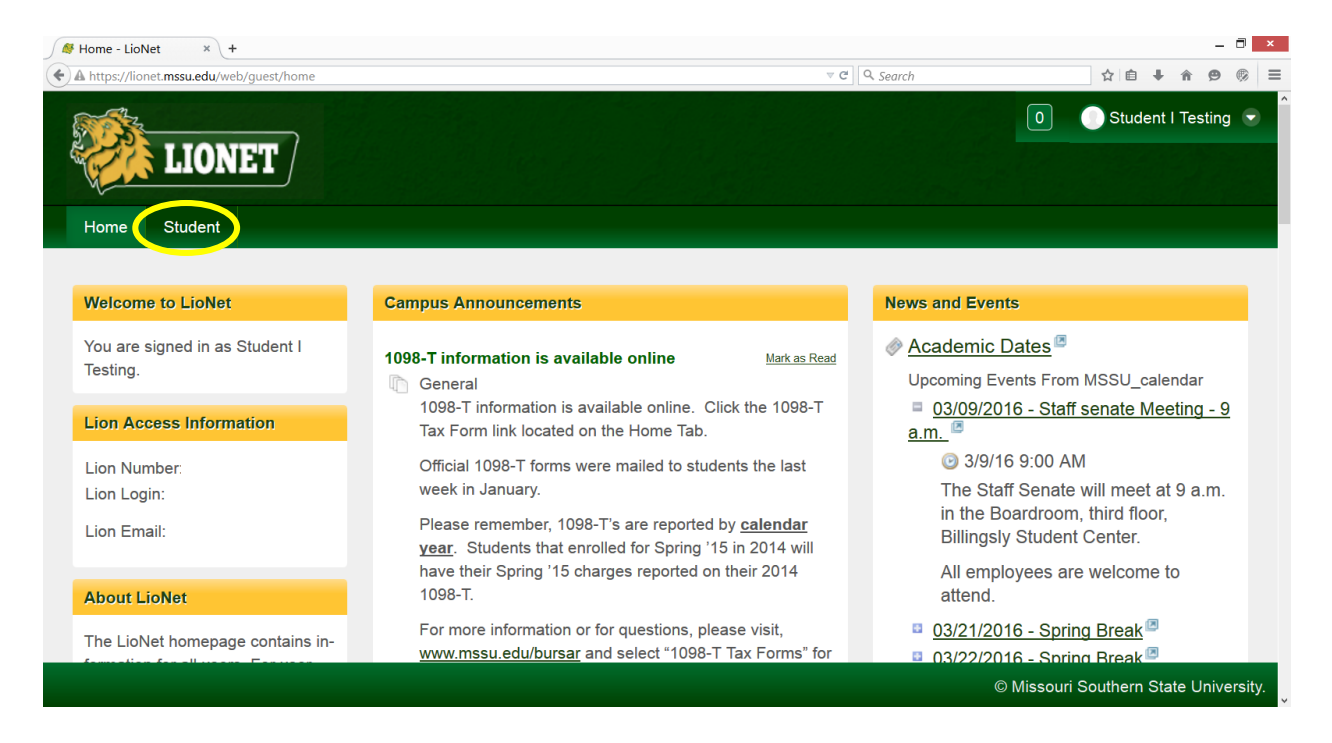

Next choose the semester of the bill you would like to see. Then click Show.

| Student - LioNet × +   |                                            |                                    |                         | _ 🗇 🗙           |
|------------------------|--------------------------------------------|------------------------------------|-------------------------|-----------------|
|                        | StudentBill_WAR_mssuportlet&p_p_lifecycle= | &p_p_state=noi ⊽ ⊄ ] 🔍 Search      | ☆ 自 ♣                   | <b>↑ 9</b> ⊚ ≡  |
| LIONET                 |                                            |                                    | 0 Student               | I Testing 💿     |
| Home Student           |                                            |                                    |                         |                 |
| Student Quick Links    | Student Bill                               |                                    |                         |                 |
| MSSU Bookstore         | Show •                                     | Student Bill hidden. Click Show to | Select a semester       | ~               |
| Blackboard             |                                            | display student bill.              |                         |                 |
| Student Booklist       |                                            |                                    |                         |                 |
| <u>1098-T Tax Form</u> | Student Course Schedule                    |                                    |                         |                 |
| Self Service Menu      |                                            |                                    | Select a semester       | ~               |
| Student Menu           |                                            | Fall 2015                          |                         |                 |
| Midterm Grades         |                                            |                                    |                         |                 |
| Final Grades           | CRN Subject Course                         | Type Hours Professo                | or Days Time            | art End L       |
| Financial Aid          |                                            |                                    | Da                      | te Date         |
|                        |                                            |                                    | © Missouri Southern Sta | ite University. |

If you would like to print a copy of your student bill, click Print Student Bill at the bottom of the displayed bill. (Note: you will need Adobe Reader to open and print your bill.)

| 🧳 Student - LioNet 🛛 🗙 +                              |                                                |                                   |                           |               |             |                                                           |                       | -                              | - 🗆              |
|-------------------------------------------------------|------------------------------------------------|-----------------------------------|---------------------------|---------------|-------------|-----------------------------------------------------------|-----------------------|--------------------------------|------------------|
| https://lionet.mssu.edu/web/                          | guest/student?p_auth=KlsRGjv7&p                | p_p_id=StudentBill_WAR_mssuport   | :let&p_p_lifecycle=1&p_p_ | state=nor 🛡 😋 | Search      |                                                           | ☆ É                   | <b>∔ ≙ 9</b>                   | •                |
| Home Student                                          |                                                |                                   |                           |               |             |                                                           |                       | 💿 💿                            | tudent i Testing |
| Student Quick Links                                   |                                                | student Bill                      |                           |               |             |                                                           |                       |                                |                  |
| MSSU Bookstore                                        |                                                | Hige •                            |                           |               |             |                                                           |                       | Select a semester              | ×                |
| Blackboard                                            |                                                |                                   |                           |               |             |                                                           |                       |                                |                  |
| Student Booklist                                      |                                                |                                   |                           | Fall          | 2015        |                                                           |                       |                                |                  |
| 1090-T Tax Form                                       |                                                |                                   |                           |               |             |                                                           |                       |                                |                  |
| Self Service Menu                                     |                                                | Description                       |                           |               |             |                                                           | Charge                |                                | Payment          |
| Rudent Menu                                           |                                                | Activity Fee                      |                           |               |             |                                                           | 15.00                 |                                |                  |
| listerm Grades                                        |                                                | Biology Special Course Fee        |                           |               |             |                                                           | 60.00                 |                                |                  |
| Inal Grades                                           |                                                | Distance Learning Fee             |                           |               |             |                                                           | 182.00                |                                |                  |
| Inancial Ald                                          |                                                | Philanes I associate I Deservices |                           |               |             |                                                           | 12.00                 |                                |                  |
| Ibuchnet Payment Portal - Pay My Bill                 |                                                | Closely ree                       |                           |               |             |                                                           | 12.00                 |                                |                  |
| Registration room                                     |                                                | Health Center Fee                 |                           |               |             |                                                           | 30.00                 |                                |                  |
| 2000 Information                                      |                                                | IS Undergrad Tuition - Fall       |                           |               |             |                                                           | 531.09                |                                |                  |
| Fina 166                                              |                                                | 15 Undergrad Tuttion - Pall       |                           |               |             |                                                           | 1,239.21              |                                |                  |
| hav Arrowt                                            |                                                | Parking Fee                       |                           |               |             |                                                           | 18.00                 |                                |                  |
| sudent Handbook 2015-2016                             |                                                | Student Recreation Center Fee     |                           |               |             |                                                           | 150.00                |                                |                  |
|                                                       |                                                | Technology Fee                    |                           |               |             |                                                           | 30.00                 |                                |                  |
| egistration                                           |                                                | Online Mastercard/Usa Perment     |                           |               |             |                                                           |                       |                                | 2.0              |
| IMPORTANT DATES F                                     | OR REGISTRATION                                |                                   |                           |               |             |                                                           |                       |                                |                  |
| Dates for Re                                          | costration                                     |                                   |                           |               |             |                                                           | \$2,263.30            |                                | \$2.0            |
|                                                       |                                                |                                   |                           |               |             |                                                           |                       | Total For This                 | Term: \$2,263    |
| DEADLINES TO APPL                                     | Y FOR GRADUATION                               |                                   |                           |               |             |                                                           | Total Accepted        | Financial Ald (May Not Be Au   | thorized):\$0    |
| Graduation Period                                     | Advisor Deadline<br>Sentember 25th             |                                   |                           |               |             |                                                           | Estim                 | ated Offered Financial Ald (Af | ter Pees): SC    |
| July                                                  | November 25th                                  |                                   |                           |               |             | Amount Due                                                | This Term (After Acce | nted Financial Aid):           | \$2 263          |
| December                                              | March 25th                                     |                                   |                           |               |             | Amount due mis rem (Anel Accepted Financial Ald), 62,203. |                       |                                |                  |
| Start the process in the Office of the Registrar in i | Hearnes Hall 100, undergraduate students only. |                                   |                           |               |             |                                                           |                       | Authorized Fina                | ancial Ald:50    |
| Graduate students should contact                      | t their graduate advisor directly.             |                                   |                           |               |             |                                                           | Amount                | Due After Authorized Financi   | al Ald:\$1,588   |
|                                                       |                                                | Financial Ald Description         | Status                    | Offered       | Declined    | Accepted                                                  | Cancelled             | Authorized                     | Pak              |
| Lin                                                   | ks                                             | Federal Pell Grant                | Estimated                 | 0.00          | 0.00        | 0.00                                                      | 0.00                  | 0.00                           | 0.0              |
| aculty information                                    |                                                | Stafford Subsidized Loan          | Offered                   | 2.250.00      | 0.00        | 0.00                                                      | 0.00                  | 0.00                           | 0.0              |
| egree Evaluation<br>APP Information                   |                                                | Stafford Unsubsidized Loan        | Offered                   | 1,000.00      | 0.00        | 0.00                                                      | 0.00                  | 0.00                           | 0.               |
| aduation information                                  |                                                |                                   |                           | \$3,250.00    | \$0.00      | \$0.00                                                    | \$0.00                | \$0.00                         | \$0.1            |
| to Registration instructions<br>terans information    |                                                |                                   |                           | Apres         | Rudget Bill |                                                           |                       |                                |                  |
| ERPA Information                                      |                                                |                                   |                           | Britts        |             |                                                           |                       |                                |                  |
|                                                       |                                                |                                   |                           |               |             |                                                           |                       |                                |                  |
|                                                       |                                                | student course schedule           |                           |               |             |                                                           |                       |                                |                  |
|                                                       |                                                |                                   |                           |               |             |                                                           |                       | Select a semester              | ~                |

If you have any questions or need assistance, feel free to call the Bursar's Office at 417-625-9381 or email <u>bursar@mssu.edu</u>.

If you need assistance with your LioNet login information, please contact the IT Help Desk at 417-659-4444.